# 学生操作流程

 打开微信,扫描"华安助学"二维码,进入申请页面(我行科技渠道合作伙伴)。或登录 "华安助学"微信小程序申请。按照学生的户籍来划分,系统会自动根据学生户籍将贷款 申请信息自动推送到对应的旗县区资助中心。

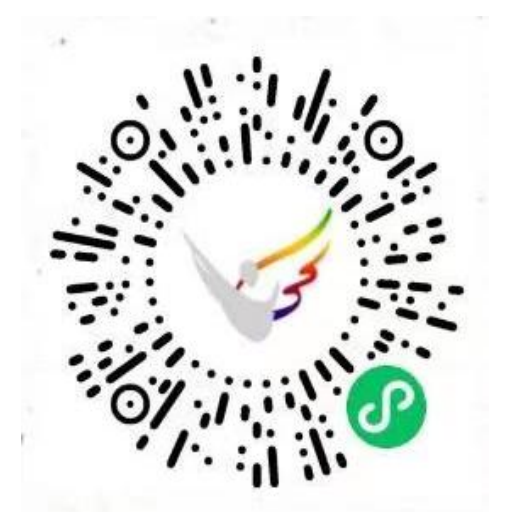

2、点击贷款申请,并进行注册,按照提示进行注册即可。

| 🖾 🛍 🗅 🖉 🍽 10:56                                                              |                                                                                    | < 注册 ・・・ ③         |
|------------------------------------------------------------------------------|------------------------------------------------------------------------------------|--------------------|
| 华安助学 ··· O                                                                   | <ul> <li>         ( 登录         ••• ○     </li> <li>         账户密码登录     </li> </ul> | 为了顺利验证身份证,请开启摄像头权限 |
| 国家助学贷款圆你大学梦 ??                                                               | 用户名 请临入身份证号                                                                        | 点击上传身份证人像页         |
| 国家助学贷款是由政府主导,面向家庭经济困难高校<br>学生发放的政策性贷款。贷款资金主要用于学生交纳<br>在校期间的学费与住宿费。           | <b>畫 码</b> 消给入途吗 ④                                                                 | •                  |
| 贷款特点:<br>专门面向困难学生 大学期间全额贴息<br>享受国家优惠利率 贷款无需任何费用                              | <b>验证码</b> 不区分大小写 5960                                                             | 点击上传身份证国徽页         |
| 毕业后五年只还息 还款期限长达15年<br>每学年最高额度:                                               | 新用户注册 忘记器码 ?                                                                       | ■ 确认信息<br>姓名:      |
| 12000 16000 16000<br>本/专科生 硕士生 博士生                                           |                                                                                    | 身份证号:              |
| 全 生源地<br>学生向入学前户籍所在地资助中心申请的助学贷                                               |                                                                                    | 身份证有效<br>止期:       |
| 当前开放:内蒙古自治区07/01-11/05 邮储银行<br>黒龙江省 07/06-07/06 哈尔滨银行<br>大连 07/12-09/30 邮储银行 |                                                                                    | 户籍地址: ▼            |
| 山西省 07/14-10/31 邮储银行                                                         |                                                                                    | 详细地址:              |

3、点击"贷款申请"模块,并填写个人信息、联系人信息、高校信息

| 华安助学 … ④                                                                                                    |                |
|----------------------------------------------------------------------------------------------------|----------------|
| 贷款申请状态                                                                                                    |                |
| 贷款申请尚未开放                                                                                                    | く 填写申请资料 ・・・ ④ |
| R                                                                                                    | ☞ 个人信息         |
| 贷款申请                                                                                                    | 姓名             |
|                                                                                                    | 身份证号           |
| 国家助学贷款圆你大学梦 🛛 😯                                                                                                    | 户籍地址           |
| <b>醫华安保睡</b> 提供全程贷款风险管理服务                                                                                                    | 手机号 ■ ■        |
| 国家助学贷款是由政府主导,面向家庭经济困难高校学<br>生发放的政策性贷款。贷款资金主要用于学生交纳在校<br>期间的学费与住宿费。                                                                    | 现居住地           |
| 贷款特点:<br>专门面向困难学生 大学期间全额贴息<br>享受国家优惠利率 贷款无需任何费用                                                                                       |                |
| 毕业后五年只还息 还款期限长达15年                                                                                                    | 电子邮箱           |
| 每学年最高额度:                                                                                                    | QQ号            |
| 12000 16000 16000                                                                                                    | 微信号 选填         |
| 木/夫利生         価十生         価十生           合         金         一         〇         〇           首页         我的贷款         还款计划         个人中心 |                |

| く 填写日      |              | 0 | <      | 填写申请资料 • | •                  | $\odot$ |   |
|------------|--------------|---|--------|----------|--------------------|---------|---|
| 📴 联系人      | 信息           |   | ☞ 高校信息 |          |                    |         |   |
| 😃 父母/监     | 护人           |   |        |          |                    |         |   |
| 姓名         | 请输入          |   |        | 高校名称     | 北京大学               |         |   |
| 身份证        | 请输入          |   |        | 详细地址     | 北京市海淀区颐和园路5号       |         |   |
| 与申请人<br>关系 | \$           |   | •      | 2.光ケル    | 2224/5             |         |   |
| 联系电话       | 手机号或带区号的固定电话 |   |        | 入字中伤     | 2021年              |         | • |
| 家庭住址       | 请选择省市区地址     |   | -      | 攻读学历     | 请选择攻读学历            |         | • |
|            | 请输入详细地址      |   |        | 总学制      | 请选择总学制             |         | • |
| ● 医刍联      | 5 A          |   |        |          | 「 ☞ 本硕等学制连读的怎么选? 」 |         |   |
| 姓名         | 请输入          |   |        | 毕业年份     | 请先选择总学制            |         |   |
| 与申请人<br>关系 | Ŷ            |   | •      | 院系       | 经管学院               |         |   |
| 联系电话       | 手机号或带区号的固定电话 |   |        | 专业       | 金融学                |         |   |
|            | 家庭人均年收低      |   |        | 学号       | 2022201            |         |   |
|            |              |   |        | Г٦       |                    |         |   |

4、填写贷款金额,并绑定邮储银行卡,点击 可直接扫描银行卡上的银行卡号,扫描结果可能有误,录入后请仔细核对卡号是否正确。否则会放款失败。

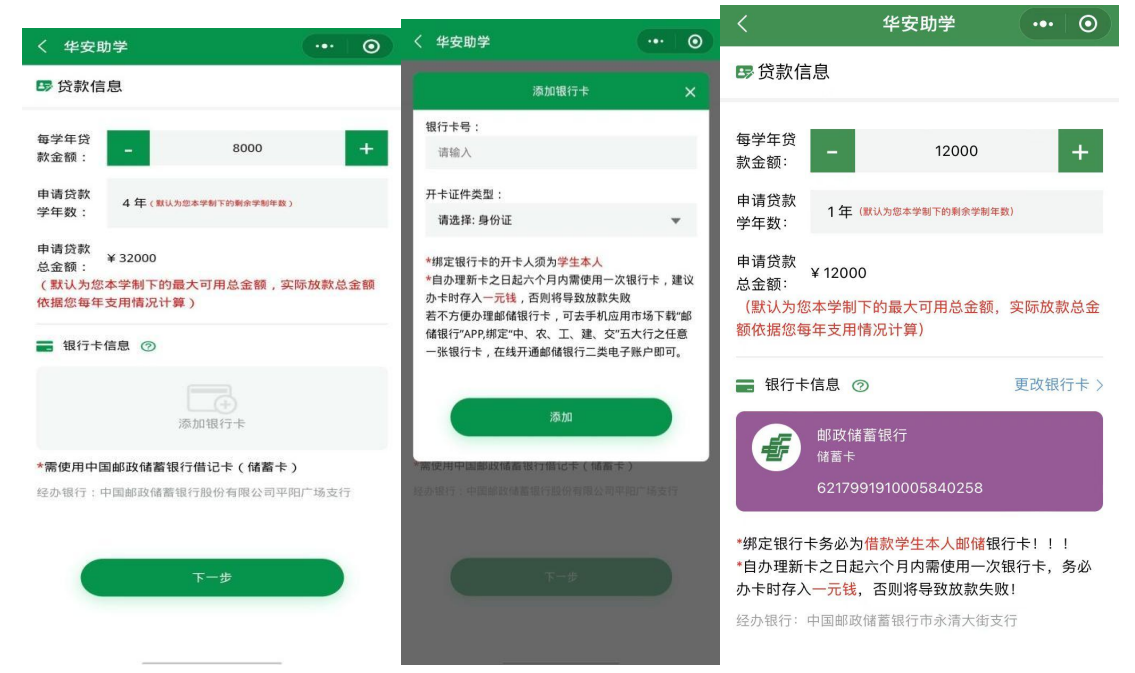

5、添加家庭成员信息,并按照系统提示要求上传影像资料,如果图片拍摄不清晰或不完整,

# 可点击图片右上角的"X"可删除已上传的。

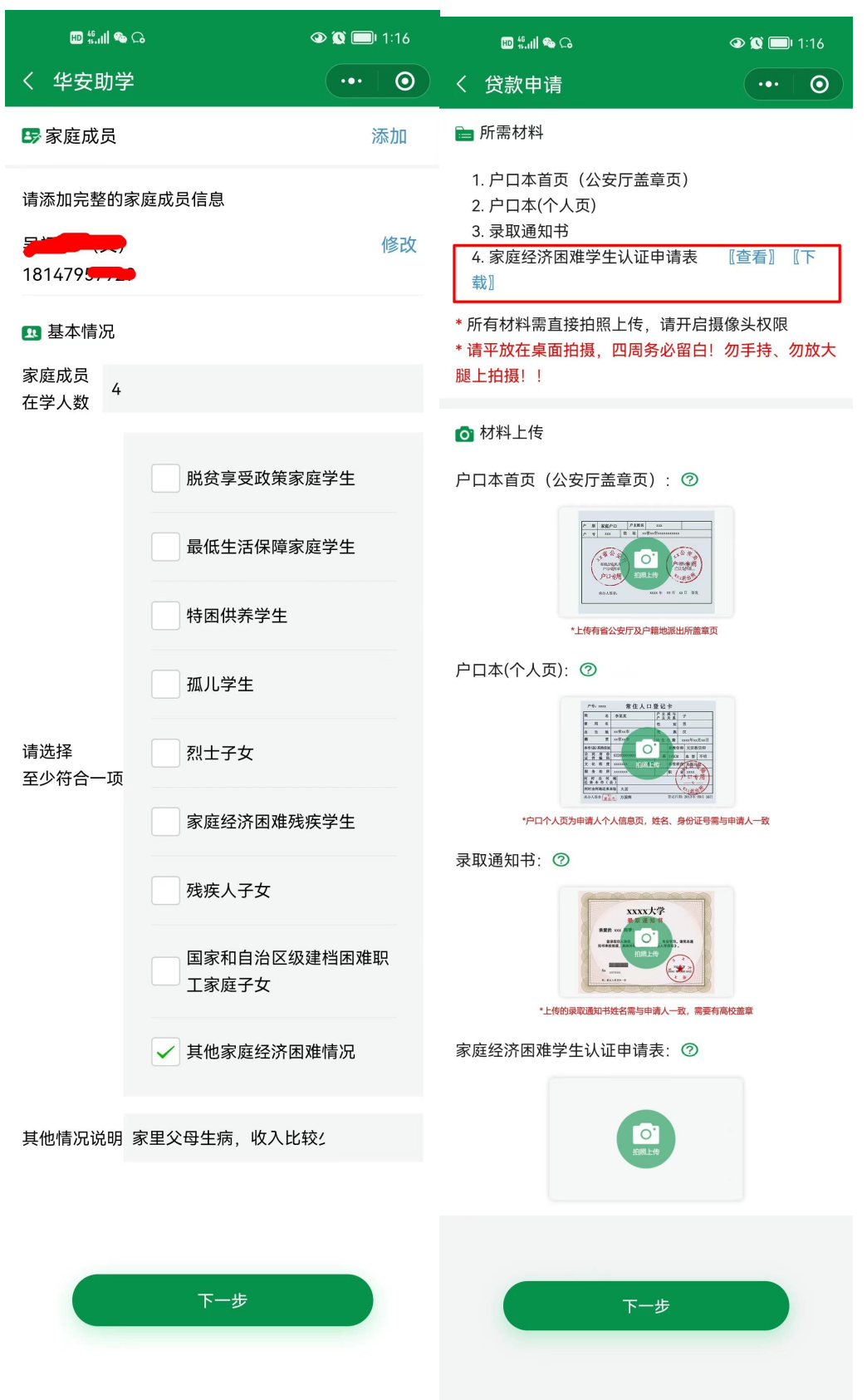

点击第四项《家庭经济困难学生认定申请表》,并进行下载,学生及家长或监护人要进行 手写签名,再进行上传。若未满 18 周的学生,需要提供《监护人声明》(助学微信小程序

#### 请下载并打印本《家庭经济困难学生认定申请表》,核对信息填写正确后由本人及 家长或监护人勾选并签名后,拍照上传至"华安助学"微信小程序。

#### 家庭经济困难学生认定申请表

| 学校_      | 某某大            | ;学                                                          |                           | 院(系)                        |                                                                | 传媒院                           | 系                        | 年約                          | 返20              | 22 级          |  |  |
|----------|----------------|-------------------------------------------------------------|---------------------------|-----------------------------|----------------------------------------------------------------|-------------------------------|--------------------------|-----------------------------|------------------|---------------|--|--|
| 专业       | 播音专            | 业                                                           |                           | * (籍)号                      |                                                                | 202206                        | 601                      |                             | _                |               |  |  |
| 学生基      | 姓名             | 李某                                                          | 性别                        | 男                           | 民<br>族                                                         | 汉                             | 出生<br>年月                 | 2004                        | -06-01           |               |  |  |
|          | 身份<br>证号       | 1501002004                                                  | 40602XXXX                 | ςζ.                         | <ul> <li>户籍(</li> <li>籍的<sup>(4)</sup></li> <li>学前户</li> </ul> | 第(转入学校户<br>向学生填写入 □城镇<br>衍户籍) |                          | 夏 ☑农村                       | ☑农村              |               |  |  |
|          |                | 家庭人口数                                                       | 3                         |                             | 家庭)<br>数                                                       | 成员在学。                         | 人 1                      | 1 本人手<br>机号码 1868XXXX       |                  |               |  |  |
| 本情       |                | 家庭人均年收入 3000 (元)                                            |                           |                             |                                                                |                               |                          |                             |                  |               |  |  |
| 况        | 家庭情况           | <ol> <li>1.脱贫享受</li> <li>☑ 否 4.孤川</li> <li>人子女□是</li> </ol> | 政策家庭当<br>」学生□是<br>☑否 8.国》 | ≥生☑是□否<br>☑否 5.烈士<br>家和自治区级 | 2.最催<br>子女□;<br>建档困;                                           | 氐生活保障<br>是☑否 6.<br>难职工家庭      | 家庭学生↓<br>家庭经济团<br>译子女□是↓ | 】是□否<br>困难残疾学<br>2否         | 3.特困供养<br>≤生□是☑否 | 学生□是<br>7.残疾  |  |  |
|          |                | 9.其他家庭                                                      | 经济困难情                     | f况□是 <b>□</b> 否             | 其他情                                                            | 况说明:                          |                          |                             |                  |               |  |  |
| 家庭通讯     | 户籍地址           | 内蒙古 省<br>号 (                                                | (自治区)<br>门牌号)             | 兴安盟                         | 市                                                              | XXX §                         | 县 (市、区                   | ) xxx                       | 镇(街              | 道) 10         |  |  |
| 信息       | 邮政编码           | 151000                                                      | 联系人                       | 张某                          | Ħ                                                              | 联系电话                          | 1868XXXX                 | 868XXXXXXX                  |                  |               |  |  |
|          | 姓名             | 与学生关<br>系                                                   | 年龄                        | 工作(学习<br>単位                 | 3)                                                             | 联系电话                          | 从业情况                     | 文化           程度             | 年收入<br>(元)       | 健康情<br>况      |  |  |
| 家庭       | 张某             | 母                                                           | 52                        | хххх                        | 1                                                              | L868XXXX<br>XXX               | 工人                       | 本科                          | 4000             | 良好            |  |  |
| 成员       | 李某             | 父                                                           | 55                        | хххх                        | 1                                                              | L868XXXX<br>XXX               | 工人                       | 本科                          | 5000             | 良好            |  |  |
| 情<br>况   |                |                                                             |                           |                             |                                                                |                               |                          |                             |                  |               |  |  |
|          |                |                                                             |                           |                             |                                                                |                               |                          |                             |                  |               |  |  |
| <u>م</u> | 本人保证所<br>信息核对系 | 所填信息真实<br>系统,对所填                                            | ,并同意授<br>信息进行查            | 程权有关部门ì<br>词、核对。            | 通过 2<br>i                                                      | 本人是 <u></u><br>亥同学所填          | <u>李某</u> 同当<br>信息真实,    | 約(□父)                       | 亲☑母亲□]<br>【有关部门通 | 监护人),<br>过信息核 |  |  |
| 人承       | 手写签名:          | 李某                                                          |                           |                             | x                                                              | 时系统,对                         | 所填信息进                    | 挂行查询、                       | 核对。              |               |  |  |
| 诺        |                | 2                                                           | 022年                      | 7月15                        | H                                                              | 子生豕长或                         | 监护人手当                    | 疗登名: 】<br>2022 <del>【</del> | 下不<br>F 7 月      | 15 日          |  |  |

备注:此表适用于普通高校。

请下载打印此模板,并由**监护人本人抄写、签字、按手印**,作为监护人关系证明**拍** 照上传

# 生源地国家助学贷款监护人声明书

本人李 XX(监护人姓名),140456XXXXXXX1111(监护人身份证号),为王 XX (借款学生姓名),140456XXXXXXX2222(借款学生身份证号)的监护人。本人(监 护人)与借款学生的关系:母女。

本人同意王 XX(学生姓名)向中国邮政储蓄银行申请生源地国家助学贷款,并 共同承担偿还义务。

请抄写上一句黑体字:本人同意王XX向中国邮政储蓄银行申请生

源地国家助学贷款,并共同承担偿还义务。

特此声明。

监护人本人签字(**捺手印): 李 XX** 联系电话: 138XXXXXXXX 日期: 2020, 9, XX

| 11             | 名 [[]]] |        | 户户 | 主日 | 成与系  | 推体     | 13  |     |                                                                                                    |
|----------------|---------|--------|----|----|------|--------|-----|-----|----------------------------------------------------------------------------------------------------|
| 19 H           | 名       |        | 性  |    | 81   | 5      | 100 |     |                                                                                                    |
| 8 48           | 均       |        | M  | 1  | - 8  |        | -   |     | 1.20                                                                                                    |
| B.             | 問-1     | 114    | 出  | 生  | 日期   |        |     | 17  |                                                                                                    |
| 本市(县)其他自       | 從       | 194    |    |    | 宗教   | 61 AP  |     | 100 | 1 1 1                                                                                                    |
| 公 民 身<br>正 件 編 | 第0      | -      | 4  | R. |      |        |     | 5   |                                                                                                    |
| 文化程            | 皮       | 婚姻状况   | 4  |    | 病役   | A PARA |     |     | 1000                                                                                                    |
| 服务处            | Ξ.      | 11,002 |    |    | 职    | 一百十月   |     |     | State of the local division of the local division of the local div |
| 月时 由           | 何度      |        |    |    | - 24 |        |     |     |                                                                                                    |
| 可时由何地过         | E来本址    |        |    |    |      | CER I  |     |     |                                                                                                    |

6、签署电子合同,并进行人脸识别,获取验证码,完成贷款申请。

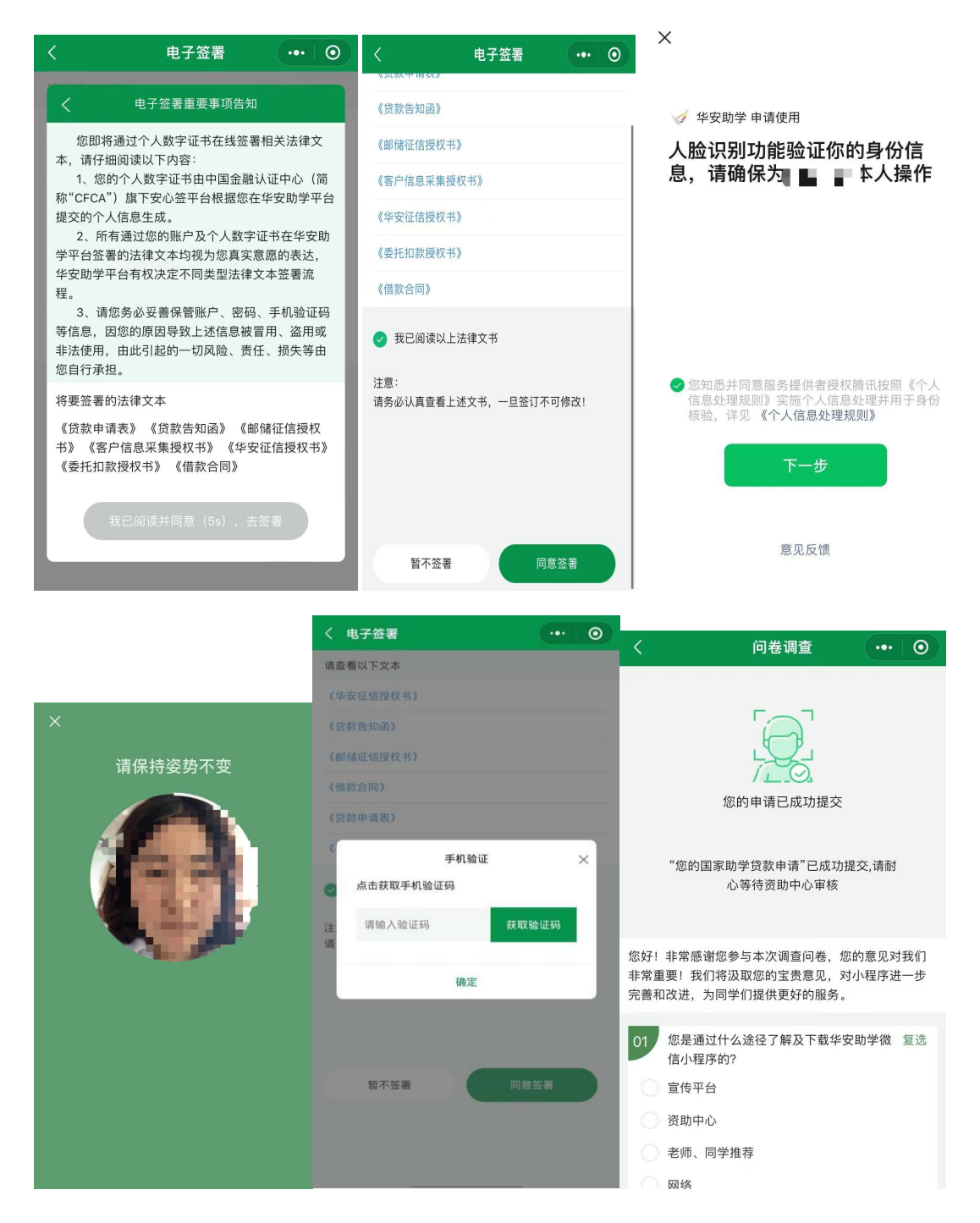

### 7、回执审核/到校情况确认

贷款申请提交后,请等待资助中心审批结果,审批通过后,系统将会发送短信及消息推送告 知您下一步操作。请根据系统状态栏的提示做下一步操作。审批没通过,系统同样会发送短 信和消息推送告知您如何在微信小程序上修改信息,根据系统状态栏的操作指示重新提交贷 款申请,再次经过资助中心审批。

2.3.1 生源地贷款就读省内高校

请耐心等待就读高校的工作人员确认。

2.3.2 生源地贷款就读省外高校

根据页面上的提示做以下操作。

第一步:点击首页上的"下载模板"将高校回执发送至自己的邮箱。

第二步:请下载打印后联系高校老师盖章。

第三步:返回微信小程序,点击"拍照上传",拍摄并上传已盖章的高校回执。

| く 回执确认                      | ••• •  | < tmp_0c3c6ffe0061e2679945a…<br>QQ浏览器文件服务                                                                                                    |
|-----------------------------|--------|----------------------------------------------------------------------------------------------------|
| 请于10月31日前完成回执确认             |        | 1/1 中国邮政储蓄银行国家助学贷款(生源地)高校回执                                                                                                    |
| 第一步:打印高校同执模板                | 査看模板 > | (20 20 20 21 年度) 回执证明                                                                                                    |
|                             |        | <u>北京大学</u> (和校名称):<br>                                                                                                    |
| liuyingjie1@sinosafe.com.cn | 发送至邮箱  | 华安保险公司申请生源地国家助学贷款。请贵校资助中心确认本回找所载信息准确无误,并在此回执                                                                                                    |
| 第二步:联系学校盖章                  |        | 证明加蓝两松之掌,证明学生已线到人学,并未在贵校办理校园地局学贷款。银行将在规定时间内将<br>贷款发放至下表所列高校收款取户中。                                                                                                    |
|                             |        | 学生贷款信息                                                                                                    |
| +                           |        | 申请编号 1201409020099 姓名 王大大 身份证号                                                                                                    |
| 10 30                       |        | 院系、专业 数学数学 资款学年数 4 当年度贷款金额 6900                                                                                                    |
| 0 1                         |        | 四位代現NK/118.8<br>学校开户行 梁慶、作宿慶会社                                                                                                    |
|                             |        | 学校账户名    学校账号                                                                                                    |
| ()<br>拍照上传                  |        | Attraction         Cit:       Zeränkitens-Ceutrakten-ruczpers.       Eusensteins-teutrakten-ruczpers.       Eusensteins-teutrakten-ruczpers.         Cit:       Zeränkitens-teutrakten-ruczpers.       Attractions-teutrakten-ruczpers.       Attractions-teutraktensteins-teutraktensteins-teutraktensteins-teutraktensteins-teutraktensteins-teutraktensteinsteinsteinsteinsteinsteinsteinst |
|                             |        | ◇全展爆放(雲下戦○○浏览器)                                                                                                    |
|                             |        | レ 王併                                                                                                    |

工作人员将审核您的高校回执,通过后将通知银行放款。

# 8、续贷申请

每年 5 月,系统将自动发起续贷申请操作,您需再次通过回执审核或到校情况确认完成续贷申请,获得当年度的银行放款。

8.1 申请续贷

登录后返回首页,若已生成续贷信息。请根据 2 种贷款类型,采用对应的申请方式。

8.1.1 生源地贷款省内

生源地省内续贷用户,只需等待高校在系统上确认报到信息,确认后即默认为续贷成功。若 用户想取消本年度续贷,可联系邮储助学工作人员进行取消或联系本校资助中心老师不要帮 本人确认。本年度续贷取消后,用户后续还满足续贷条件的仍可继续申请。

8.1.2 生源地贷款省外

就读省外高校的学生需上传《高校回执》以确认就读信息,请按照系统提示进行操作。

第一步:点击首页上的"下载模板"将高校回执发送至自己的邮箱,

第二步:请下载打印后联系高校老师盖章。

第三步:返回微信小程序,点击"拍照上传",拍摄并上传已盖章的高校回执。工作人员将

审续贷高校回执,通过后将通知银行放款。